## <u>Java プログラミング 第3版対応</u>

# 補足資料

● Java プログラムの動作環境

● Java プログラムの作成から実行まで

### (株) アイテック 教育研究開発部

## 目 次

\_\_\_\_\_

\_\_\_\_\_

| はじめ    | はじめに                                 |   |  |
|--------|--------------------------------------|---|--|
| 1 Ecli | ipse の環境構築                           | 4 |  |
| 1.1.   | Eclipse の入手先                         | 4 |  |
| 1.2.   | Eclipse の動作に必要なもの                    | 5 |  |
| 1.3.   | Eclipse におけるクラスパス                    | 7 |  |
| 1.4.   | Eclipse のワークスペース                     | 7 |  |
| 2. Jav | va プログラムの作成方法                        |   |  |
| 2.1.   | 新しい Java プロジェクトの作成                   |   |  |
| 2.2.   | 新しいクラスの作成                            |   |  |
| 2.3.   | 自動コンパイル機能                            |   |  |
| 2.4.   | 入力候補自動表示機能                           |   |  |
| 3. デノ  | バッグ実行                                |   |  |
| 3.1.   | ブレークポイントの設定                          |   |  |
| 3.2.   | デバッグ実行の開始                            |   |  |
| 3.3.   | 出力結果の確認                              |   |  |
| 3.4.   | ブレークポイントにおける変数の値確認                   |   |  |
| 4. ペ-  | インとは                                 |   |  |
| おわり    | ۲۵۰۰۰۰۰۰۰۰۰۰۰۰۰۰۰۰۰۰۰۰۰۰۰۰۰۰۰۰۰۰۰۰۰۰ |   |  |

#### はじめに

この補足資料は、テキスト「Java プログラミング(第3版)」の p.12~p.13 で説明 している「Java プログラムの動作環境」、「Java プログラムの作成から実行まで」を、 オープンソースの IDE(統合開発環境)として広く普及している Eclipse(エクリプス) を使って行う手順を示したものです。

Eclipse を利用すれば, GUI から簡単にソースコード作成やコンパイル, デバッグ実行 を行うことが可能になります。

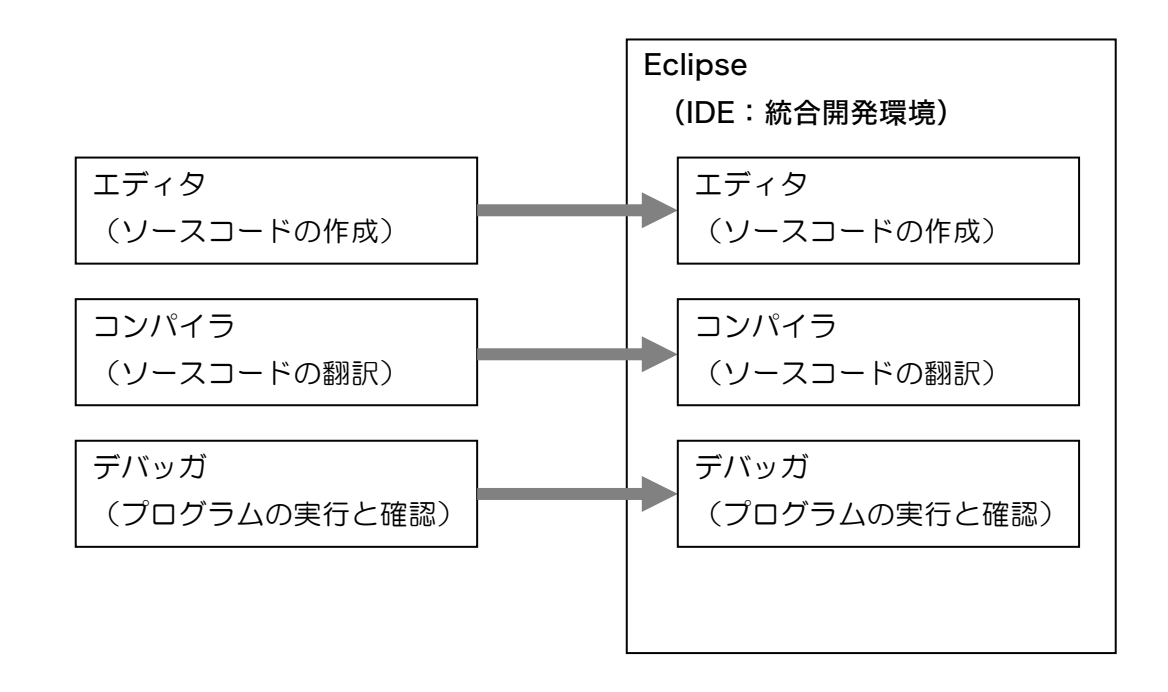

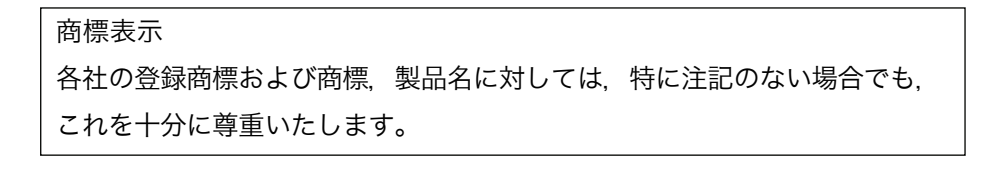

#### 1 Eclipse の環境構築

ここでは、Eclipseの入手と環境構築を行う手順を説明します。

#### 1.1. Eclipse の入手先

Eclipse は, 次の URL より入手可能です。

#### ダウンロード先 URL

http://www.eclipse.org/downloads/

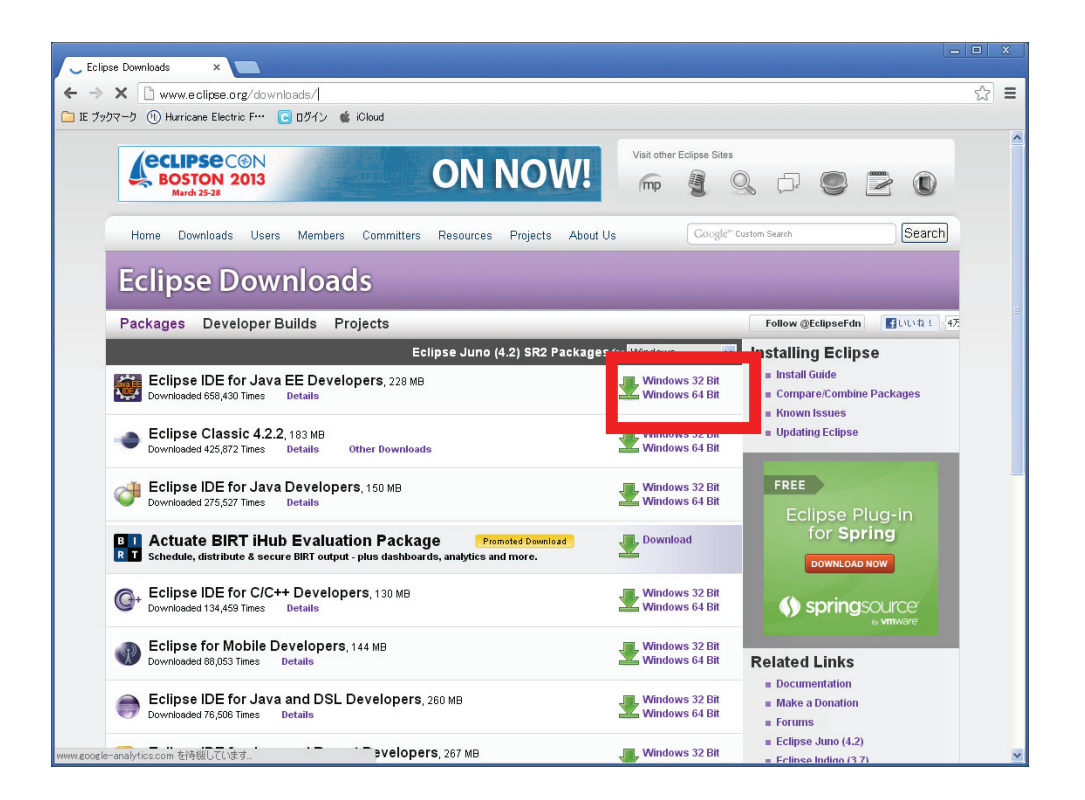

本解説では、2013 年 3 月 26 日時点の最新版である、Eclipse の Juno Service Release 2 を使っております。

#### 1.2. Eclipse の動作に必要なもの

Eclipse は Java によって動作するため、JRE あるいは JDK が必要です。

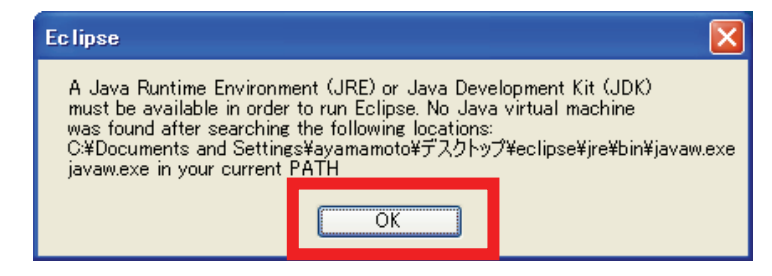

JRE または JDK がないと、上のような画面が表示されます。OK ボタンを押して進ん でください。なお、テキストの p.12 を参照して、既に JDK をインストールしている場 合、上記の画面は表示されず、Eclipse が起動されます。

JRE や JDK は下記 URL より入手します。

http://www.oracle.com/technetwork/java/javase/downloads/index.html

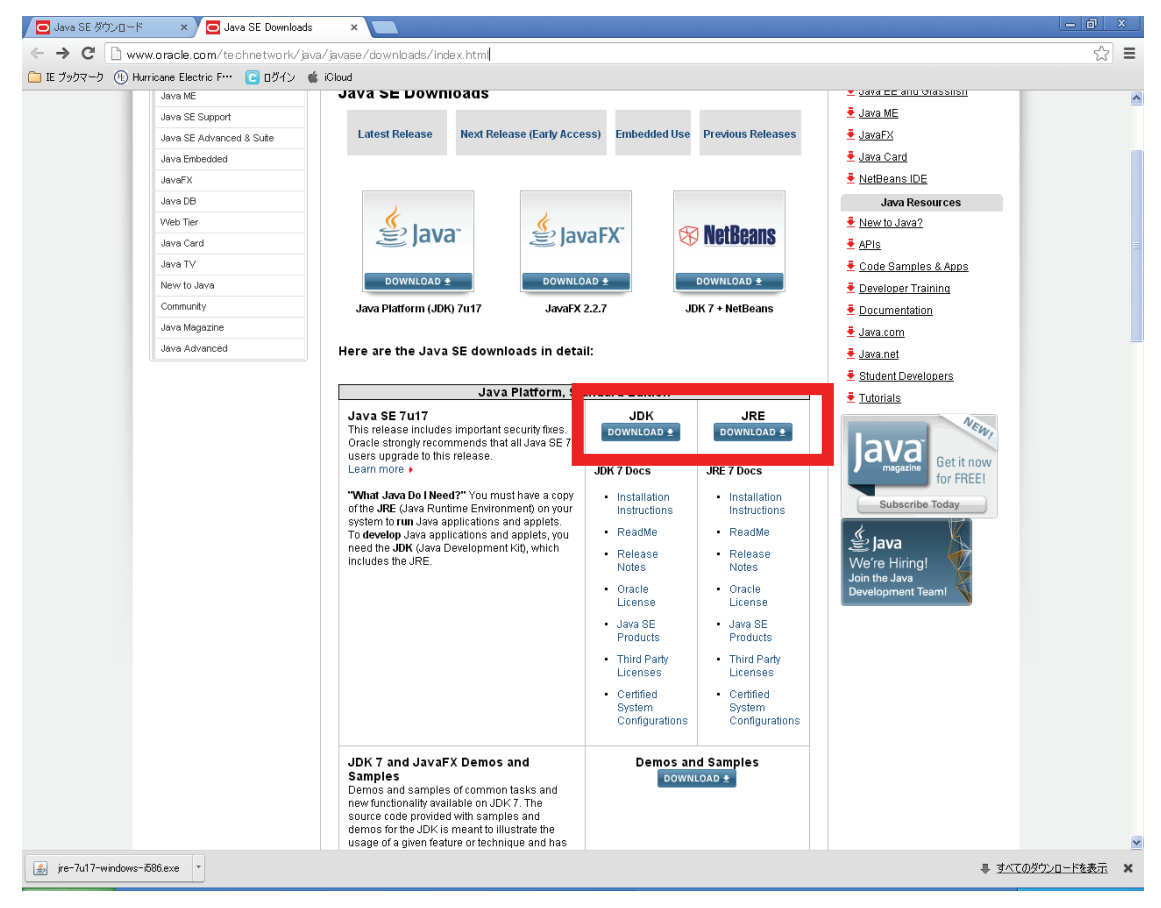

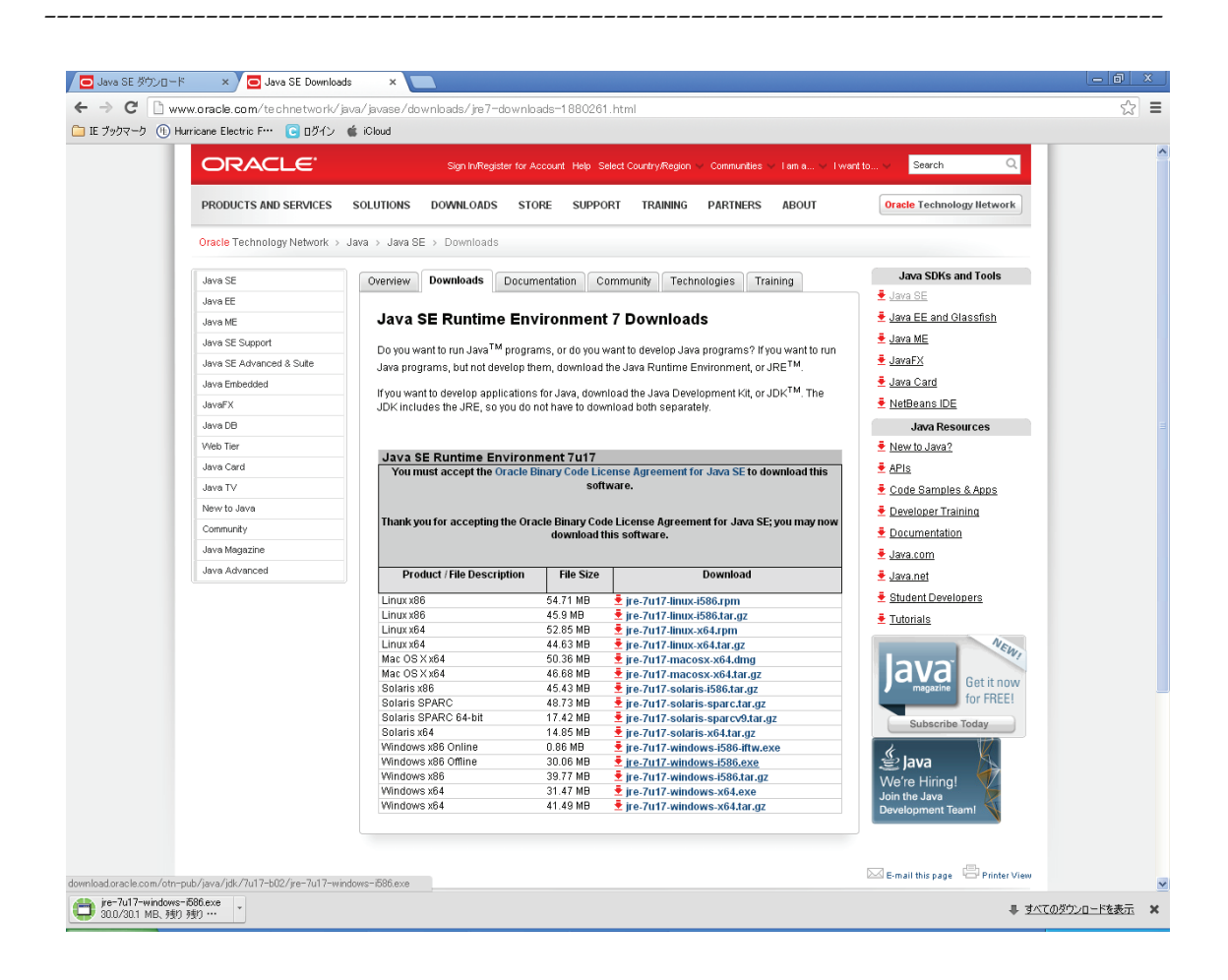

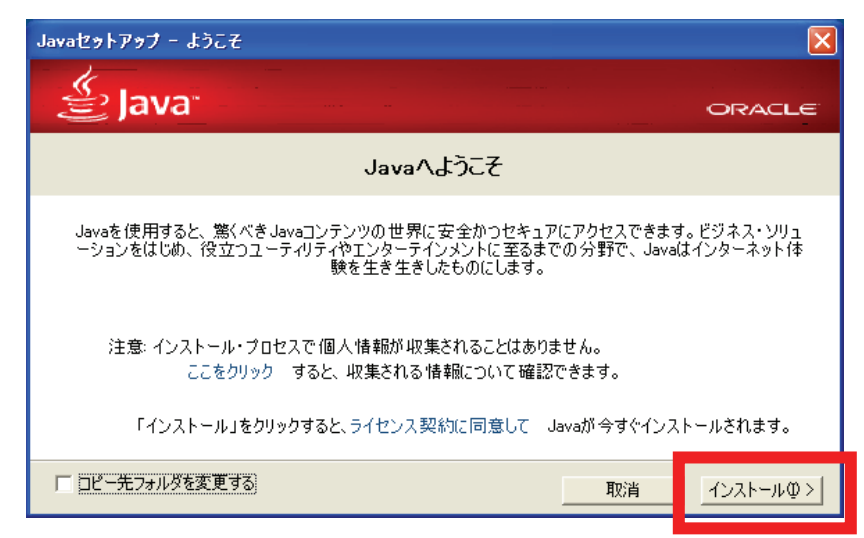

なお、Eclipse は JDT(Java Development Tools)という独自のコンパイラ環境を 持っているので、JDK でなく、JRE だけでも Java のプログラムコードをコンパイル、 デバッグ実行することが可能です。

#### 1.3. Eclipse におけるクラスパス

Eclipse ではクラスパスの設定も自動的に行われるため、基本的にクラスパスを手動で 設定する作業は不要になります。

#### 1.4. Eclipse のワークスペース

Eclipse では作成するプログラムの格納フォルダをワークスペース(workspace)と呼びます。起動時には、データ格納先のフォルダであるワークスペースのフォルダ位置を指定するように求められます。デフォルトではログインユーザの個人フォルダの中に「workspace」という名称のフォルダが作成され、そこがワークスペースの最上位となります。

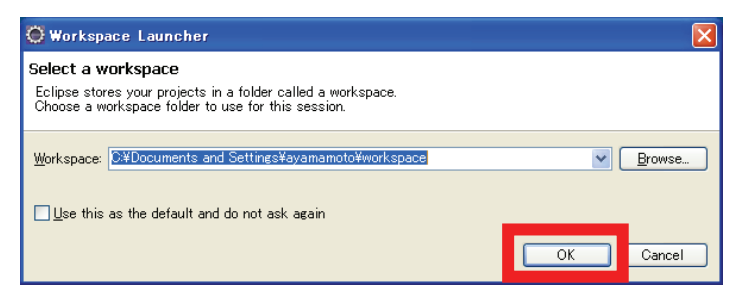

「Use this as the default and do not ask again」にチェックを入れることで、次回以降はこのダイアログが開かれないようになります。

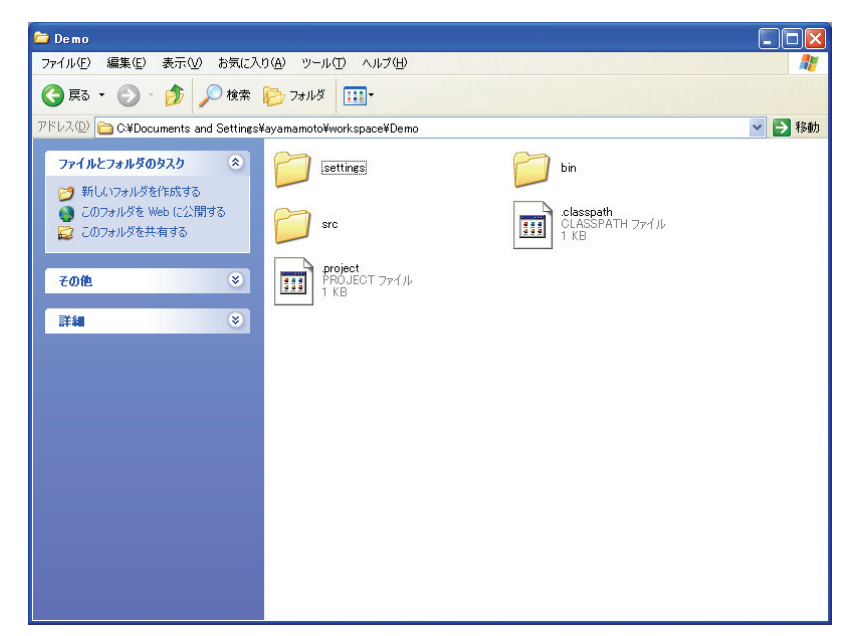

上で指定されたフォルダにプロジェクトを構成するメタ情報やソースコード格納用のフ ォルダが生成されます。

#### 2. Java プログラムの作成方法

Eclipse を使った Java プログラムの作成は次の手順で行います。

- ・ 新しい Java プロジェクトの作成
- ・ 新しいクラスの作成
- ・ プログラムコードの編集
- 2.1. 新しい Java プロジェクトの作成

Eclipse を使って Java プログラムを作成する際には、まず最初に「Java プロジェクト」 という箱を作成する必要があります。Java では一つのクラスファイルが一つのクラスを 表現しますが、多くの場合、複数のクラスがまとまって、一つの意味をなすプログラムと なります。Java プロジェクトはこれを格納するための箱なのです。逆に言うと一つの Java プロジェクト内には複数のクラスを格納することができます。

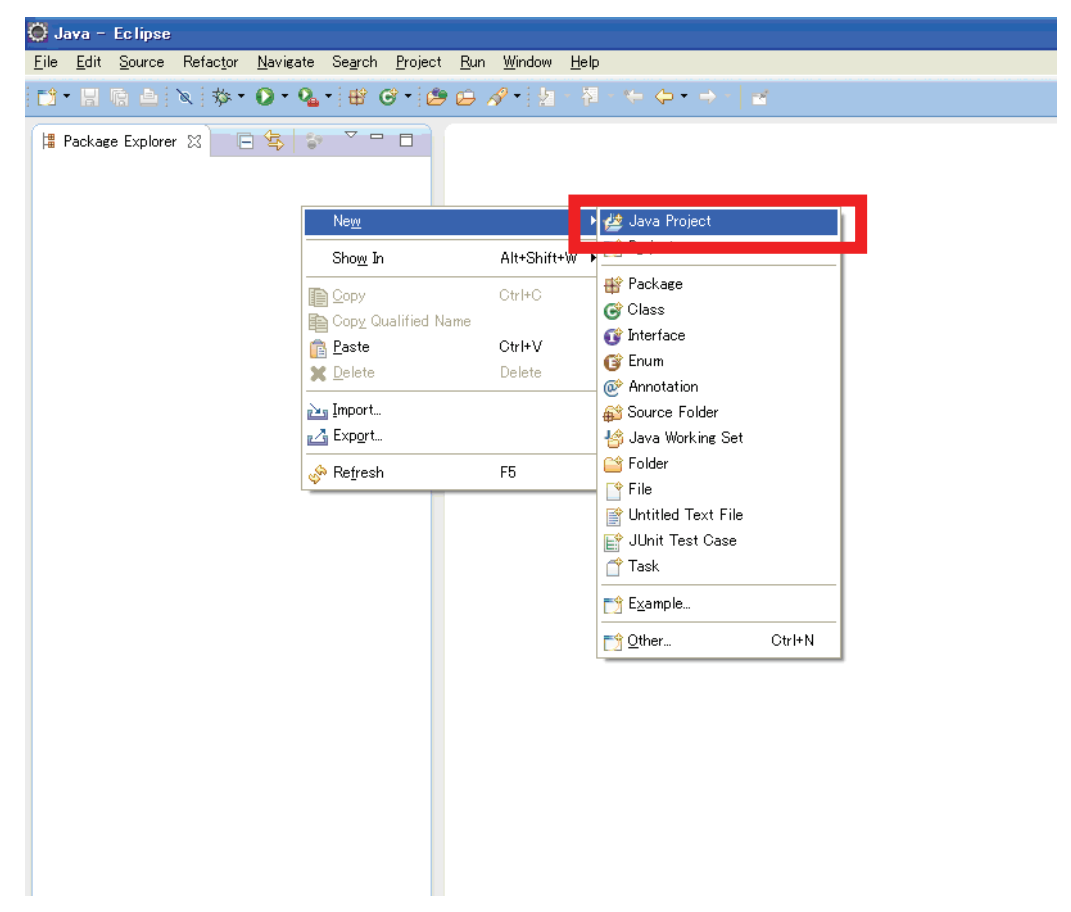

Eclipse 上で, Java のプログラムの作成を開始するには, 画面左にある Package Explorer 上で右クリックをして, コンテキストメニューより「New」→「Java Project」 を選択します。

| 🔘 New Java Project                                                                                      |                                                               |
|----------------------------------------------------------------------------------------------------|---------------------------------------------------------------|
| Create a Java Project<br>Create a Java project in the workspace or                                      | in an external location.                                      |
| Project name: Demo                                                                                      |                                                               |
| ✓ Use default location                                                                                  |                                                               |
| Location: C#Documents and Settings¥ay                                                                   | amamoto¥workspace¥Demo Browse                                 |
| <ul> <li>Use an execution environment JRE:</li> </ul>                                                   | JavaSE-1.7                                                    |
| OUse a project specific JRE:                                                                            | jre6 💌                                                        |
| Ouse default JRE (currently 'jre6')                                                                     | Configure JREs                                                |
| Project layout                                                                                          |                                                               |
| <ul> <li>Use project folder as root for sources</li> <li>Oreate separate folders for sources</li> </ul> | s and class files<br>and class files <u>Configure default</u> |
| Working sets                                                                                            |                                                               |
| Working sets:                                                                                           | Select                                                        |
|                                                                                                    |                                                               |
|                                                                                                    |                                                               |
|                                                                                                    |                                                               |
|                                                                                                    |                                                               |
| (?) ( <u>Back</u>                                                                                       | Next > Einish Cancel                                          |

ここで開いたダイアログにプロジェクト名(「Project name」)を入力して次に進みま す。その他の項目は、ランタイム環境の Java のバージョンに依存するプログラムを作成 するのでなければ、デフォルトのままで構いませんので、「Finish」を押して進みます。

| 🥘 Java – Eclipse                                                                                                    |                                                                         |                                                                                                    |
|----------------------------------------------------------------------------------------------------|-------------------------------------------------------------------------|----------------------------------------------------------------------------------------------------|
| <u>F</u> ile <u>E</u> dit <u>S</u> ource Refac <u>t</u> or <u>N</u> avigate                                                                                                    | Se <u>a</u> rch <u>P</u> roject <u>R</u> un <u>W</u> indow <u>H</u> elp |                                                                                                    |
| 📑 • 📄 🖻 🔺 🔌 🏇 • 💽 • 💁                                                                                                    | · ₩ @ •  2 @ @ A •  2   ₩ · + + →  2                                    |                                                                                                    |
|                                                                                                    | Quick Access                                                            | Java EE 🐉 Java 🅸 Debug                                                                                                    |
| Package Explorer 33<br>Package Explorer 33<br>Participation of the second second se |                                                                         | Task List ⊗ □ □<br>Task List ⊗ □ □<br>Total List ⊗ □ □<br>Total List ⊗<br>Total List ⊗<br>Total List ⊗<br>Connect Nylyn<br>Connect Nylyn<br>C |
|                                                                                                    | 🔊 Problems @ Javadoc 😥 Declaration 📮 Console 🔀                          | 🛃 🖻 - 🔂 - 🗖 🗖                                                                                                    |
|                                                                                                    | No consoles to display at this time.                                    |                                                                                                    |

Java プロジェクトが作成されると、上図の様に Package Explorer にツリーとして表示されます。この中で、src フォルダは Java のソースコードを格納するフォルダの最上位、JRE System Library は、標準で参照するライブラリをまとめた論理的なフォルダになっています。

#### 2.2. 新しいクラスの作成

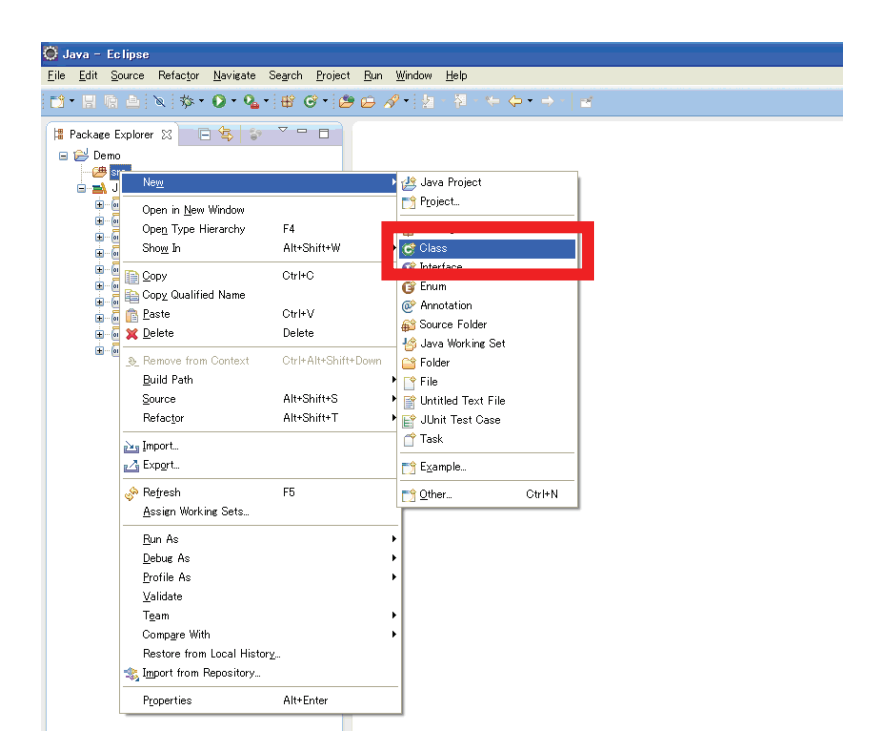

Java プロジェクトの作成が完了したら、次にクラスを一つ作成します。Package Explorer にて、先ほど作成した Java プロジェクトの src フォルダを右クリックして、コンテキストメニューから、「New」→「Class」を選択します。

| 🔘 New Java Cl                | 326                                                                                          |                 |
|------------------------------|----------------------------------------------------------------------------------------------|-----------------|
| Java Class                   | default package is discouraged.                                                              | C               |
| Source folder:               | Demo/src                                                                                     | Browse          |
| Package:                     | (default)                                                                                    | Bro <u>w</u> se |
| Enclosing type               |                                                                                              | Bro <u>w</u> se |
| Na <u>m</u> e:<br>Modifiers: | Demol<br>ault private protected                                                              |                 |
| Superclass:                  | java.lang.Object                                                                             | Browse          |
| Interfaces:                  |                                                                                              | <u>A</u> dd     |
|                              |                                                                                              | Remove          |
| Which method stul            | os would you like to create?<br>public static void main(String] args)                        |                 |
|                              | Constructors from superclass                                                                 |                 |
|                              | ☑ Inherited abstract methods                                                                 |                 |
| Do you want to ad            | d comments? (Configure templates and default value <u>here</u> )<br><u>Generate</u> comments |                 |
| ?                            | Einish                                                                                       | ncel            |

クラスの属性を入力する画面が表示されますので、パッケージ名(「Package」)やクラ ス名(「Name」)を入力して「Finish」を押下します。

パッケージ名は省略することも可能です。

| 🗑 Java - Demo/src/Demo java - I    | -c linse                                       |                              |
|------------------------------------|------------------------------------------------|------------------------------|
| File Edit Source Defactor Navigate | Search Project Dun Window Help                 |                              |
|                                    |                                                |                              |
|                                    | ▞▖▆▝▝▝▌▆▝▙▖▓▝▖▓▁▋▓▝▋▕▋;▓▝▝▋▝▌▖▁▁▁▁             |                              |
|                                    | Quick Access                                   | Java EE 🐉 Java 🕸 Debug       |
| 😫 Package Explorer 🔀 🖳 🗖           | 🕽 Demojava 🛿 🗖                                 | 🔲 Task List 🔀 😐 🗆            |
| n 🐂 🐄 🔻                            |                                                |                              |
| Demo                               | public class Demo {                            |                              |
| - CH Src                           |                                                | × ·                          |
| 🚊 🌐 (default package)              | )                                              | Find Q + All + Ac            |
| 😟 🗊 Demojava                       |                                                |                              |
| 🖻 🛋 JRE System Library [JavaS      |                                                | (i) Connect Mylyn            |
| esources.jar - C:¥Progra           |                                                | Connect to your task ar      |
|                                    |                                                | ALM tools or <u>create</u> a |
| ice iar - C¥Program File           |                                                | IOCal (dak.                  |
| i Generation - C¥Progra            |                                                | Dutling 😒 😐 🗖                |
| 🗉 🔤 jfr.jar - C:¥Program Files     |                                                |                              |
| 🎃 👼 access-bridge.jar – C:¥P       |                                                | 🕼 🖻 🔓 🖉 🖉 🖉 💧                |
| 🗈 - 🔤 dnsns.jar - C¥Program F      |                                                | $\bigtriangledown$           |
| jaccess.jar - C#Program            |                                                | 🕞 Demo                       |
| Iocaledata.jar - C#Progr           |                                                |                              |
| surice provider iar - C¥           |                                                |                              |
| 🖈 👼 sunmscapijar – C#Progr         |                                                |                              |
| 🗊 👼 sunpkcs11.jar – C:¥Progr       | ×                                              |                              |
| 🎃 🔤 zipfs.jar - C:¥Program Fi      | 2                                              |                              |
|                                    |                                                |                              |
|                                    | 🔐 Problems @ Javadoc 🔯 Declaration 🔛 Console 🔀 | 🖾 🛗 x 🚺 x 🕞 🗖                |
|                                    | No consoles to display at this time.           |                              |
|                                    |                                                |                              |
|                                    |                                                |                              |
|                                    |                                                |                              |
|                                    |                                                |                              |
|                                    | Writable Smart Insert 1:1                      |                              |

クラスの作成が完了すると、上図のようにクラスの雛形が自動的に作成されます。

#### 2.3. 自動コンパイル機能

Eclipse では、ソースコードを自動的にコンパイルする機能があります。このため、開 発者はプログラムコードを書いたら、実行をするだけでプログラム開発を進めることがで きます。

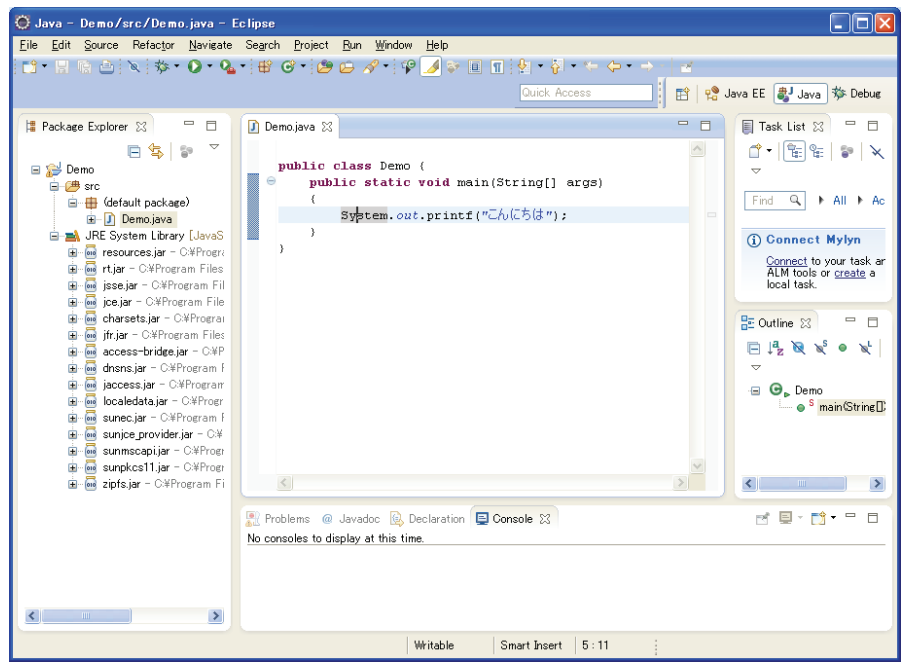

#### 2.4. 入力候補自動表示機能

Eclipse では、プログラムコードの入力時にクラスメソッドやプロパティの候補をプル ダウンメニューで表示する機能があります。

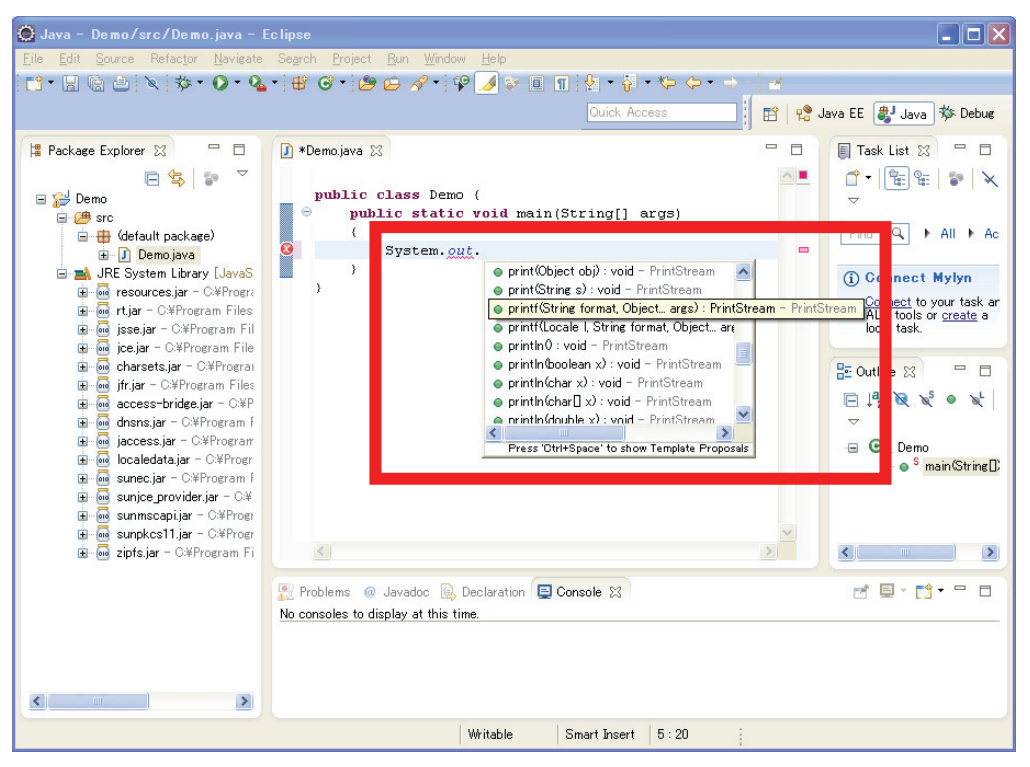

#### 3. デバッグ実行

Eclipse では、Java プログラムを作成後、デバッグ実行することが可能です。デバッグ 実行とは、プログラムを実行しながら、途中で一時停止させたり、変数の中身を参照する というデバッグのための実行機能といえます。

Eclipse を使った Java プログラムのデバッグ実行では、次のようなデバッグ操作が簡 単に行えます。

- ・ ブレークポイントの設定
- ・ デバッグ実行の開始
- ・ 出力結果の確認
- ・ ブレークポイントにおける変数の値確認

#### 3.1. ブレークポイントの設定

ブレークポイントはソースコード上の任意の行に対して設定するものであり、プログラ ムの実行がこの行に差しかかった段階で、プログラムを一時停止するためのものです。

ブレークポイントでプログラムを一時停止した状態で,各変数の値が想定どおりになっているかどうか,参照して確認するという目的で設定します。

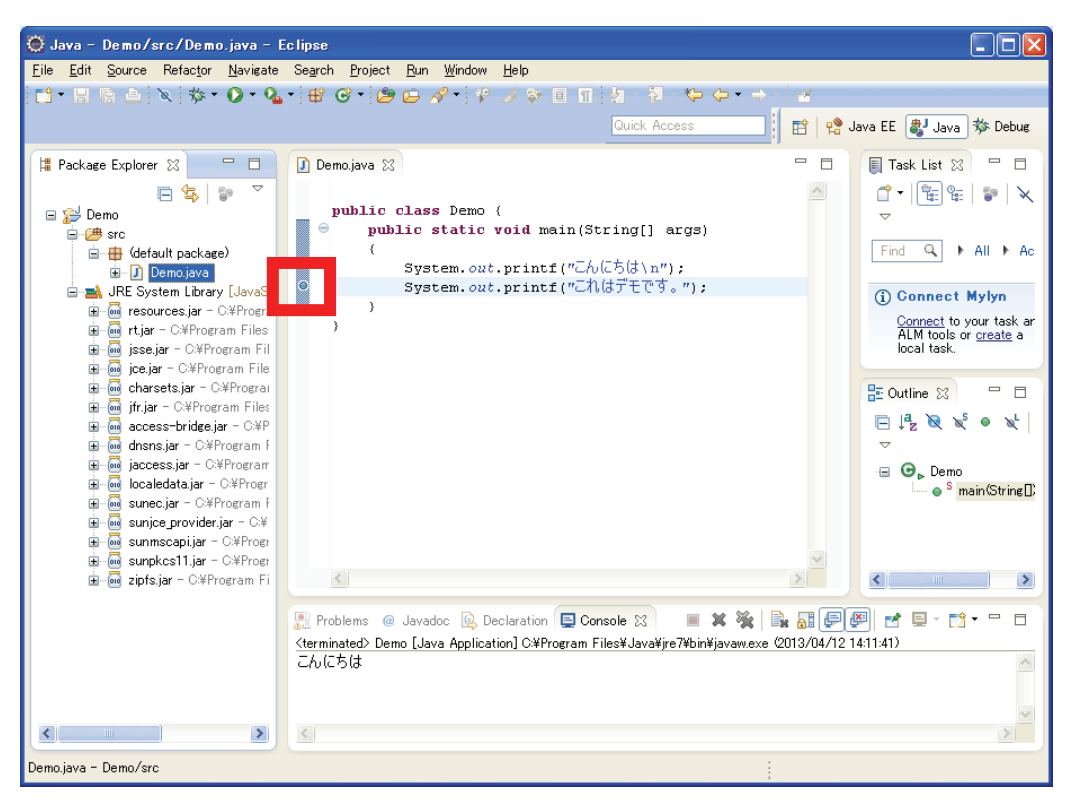

ブレークポイントの設定は、ソースコードエディタの左側の余白部分をダブルクリック することによって行います。もう一度ダブルクリックすることで、設定を解除できます。

#### 3.2. デバッグ実行の開始

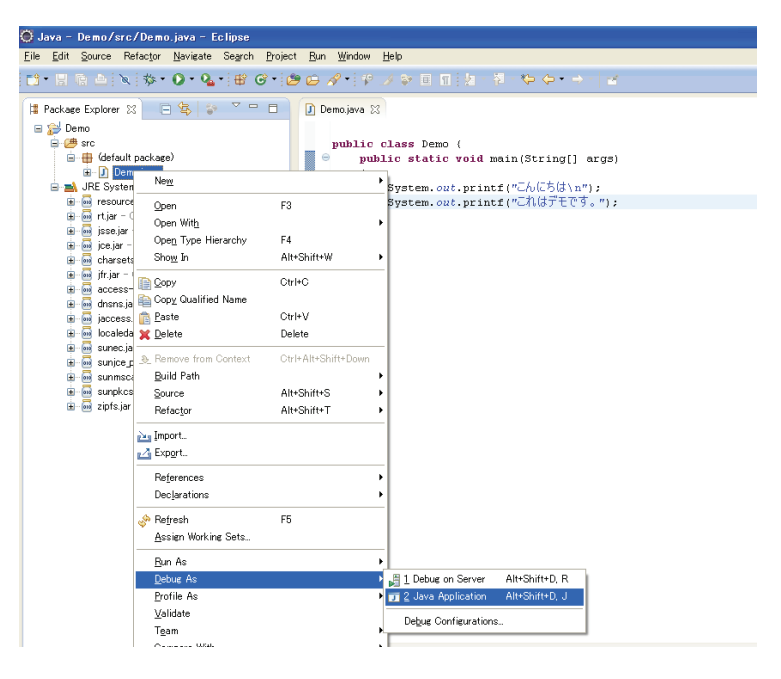

#### 3.3. 出力結果の確認

デバッグ実行を開始すると、画面の構成が「Debug」ペイン(「4.ペインとは」で解説) という構成に変わります。そしてプログラムからの出力結果は、次図のように「Console」 という子ウィンドウ内に表示されます。

| 🚫 Debug - Demo/src/Demo.java - Eclipse                                           |                              |                            |
|----------------------------------------------------------------------------------|------------------------------|----------------------------|
| <u>Eile Edit Source Refactor Navigate Search Project Run Window Help</u>         | _                            |                            |
| 📫 • 🗒 🖄 🕪 🗉 🔳 🖉 🔊 👁 🕫 🗮 🤯 🔌 🏇 • 💽 • 💁                                            | • 😂 😂 🛷 • 😵 🍠 👻 🔳 🔳 🐕        | a • {} • * \$> <> -   ≥    |
|                                                                                  | Quick Access                 | 😭 😫 Java EE 🐉 Java 🕸 Debug |
| 🏇 Debug 🔀 👯 Servers 🛛 🍇 🍺 🍷 🗖 🗖                                                  | M= Variables 🔀 💁 Breakpoints | ≝ •4 🖻 🎽 🗖                 |
| 🖃 🗊 Demo (Java Application)                                                      | Name                         | Value                      |
|                                                                                  | ⊙ args                       | String[0] (id=16)          |
| Demo.main(String[]) line: 6                                                      |                              |                            |
| 📲 C#Program Files¥Java¥jre7¥bin¥javaw.exe (2013/04/12 17:42:09)                  |                              |                            |
|                                                                                  |                              |                            |
|                                                                                  | <                            | >                          |
|                                                                                  | ()                           |                            |
| Demojava 🛛                                                                       |                              | E Outline 🛛 🗖              |
| public class Demo (                                                              |                              |                            |
|                                                                                  |                              |                            |
| System.out.printf("Ch(C5(d\n");                                                  |                              |                            |
| System.out.printf("CANAJE(9.");                                                  |                              |                            |
| }                                                                                |                              |                            |
|                                                                                  | ~                            |                            |
|                                                                                  |                              |                            |
| E Concole 12 / Tacko                                                             | <b>•</b> • * * <b>•</b>      |                            |
| Demo [Java Application] C#Program Files#Java¥ire7#bin¥iavaw.exe (2013/04/12 17:4 | 2:09)                        |                            |
| こんにちは                                                                            |                              | ~                          |
|                                                                                  |                              |                            |
|                                                                                  |                              | ~                          |
|                                                                                  |                              | >                          |
| Writable                                                                         | Smart Insert 6:1             |                            |
|                                                                                  |                              |                            |

#### 3.4. ブレークポイントにおける変数の値確認

| ☺ Debug - Demo∕src/Demo.java - Eclipse                                      |                                         |
|-----------------------------------------------------------------------------|-----------------------------------------|
| File Edit Source Refactor Navigate Search Project Run Window H              |                                         |
|                                                                             |                                         |
|                                                                             | Guick Access                            |
| 🏇 Debug 🔀 🚜 Servers 🏻 💥 😭 🏹 🗖 🗄                                             | 🗱 🕬 Breakpoints 🏭 📲 🗖 🗖                 |
| □ Demo [Java Application]                                                   | Name Value                              |
| Thread [main] (Suspended (breakpoint at line 6 in Demo))                    | • ares String[0] (id=16)                |
| — — — — — — — — — — — — — — — — — — —                                       |                                         |
|                                                                             |                                         |
|                                                                             | ×                                       |
|                                                                             |                                         |
| 🚺 Demojava 🔀                                                                | 🗌 🗄 Dutline 🔀 👘 🗍                       |
| nublic class Demo (                                                         |                                         |
| public static void main(String[] args)                                      | ·□ ● <sup>S</sup> main(String[]) : void |
| {<br>System.out.printf("こんにちは\n");                                          |                                         |
| System.out.printf("これはデモです。"):                                              |                                         |
| }                                                                           |                                         |
|                                                                             |                                         |
|                                                                             | ≥                                       |
| E Console 🔀 ᇩ Tasks                                                         | ■ × ※ 🖡 🟭 🕊 🖳 - 🗂 - 🗆                   |
| Demo [Java Application] C#Program Files#Java#jre7#bin#javaw.exe (2013/04/12 | 411:41)                                 |
| -NL56                                                                       |                                         |
|                                                                             |                                         |
| 3                                                                           |                                         |
|                                                                             |                                         |

ブレークポイントに差しかかって、プログラムの実行が一時停止されると、ここでは、 プログラムコードや、変数内容を確認するためのウィンドウが利用できます。

#### 4. ペインとは

Eclipse は、Java プログラムの開発専用の IDE ではありません。このため、Java プロ グラムの開発や、その他の言語による開発、またデバッグの際に、画面の構成要素や位置 が変わります。この画面内の構成要素のセットを「ペイン」と呼びます。各ペインは画面 右上のボタンで手動でも切替え可能です。

| 🚫 Java - Demo/src/Demo.java - E            | clipse                                                                                                    |                                   |
|--------------------------------------------|----------------------------------------------------------------------------------------------------|-----------------------------------|
| <u>File Edit Source Refactor N</u> avigate | Search <u>P</u> roject <u>B</u> un <u>Window</u> <u>H</u> elp                                                         |                                   |
| 📑 - 🔛 🕼 📥 🔌 🕸 - 🔘 - 🗛                      | - 🖶 O' - 🙋 🗁 🔗 - 🖓 🌙 🌣 🗉 🖬 🖢 🗿 🖓 👎 🔶> 🛛 🖃                                                                             |                                   |
|                                            | Quick Access                                                                                                    | Java : 🐉 Java 🕸 ebug              |
| 🛱 Package Explorer 🛛 🖳 🗖                   | Demojava 🛛 🖓 🗖                                                                                                    | ask List 🛛 🗖                      |
| 🖻 🔩 😨 🎽                                    |                                                                                                    | 🖞 • 🔚 📽 象 🗙                       |
| 🖃 ڬ Demo                                   | public class Demo {                                                                                                   | ~                                 |
| 😑 🇀 src                                    | public static void main(String[] args)                                                                                |                                   |
| 😑 🌐 (default package)                      | Suptom out printf(UCh(Ch(t) nU))                                                                                      | Find 🔍 🕨 All 🕨 Ac                 |
| 🗈 📙 Demojava                               | System out printf("Ch(tTTT");                                                                                         |                                   |
| JRE System Library [JavaS                  | System.out.princi(CAND) (CSS ).                                                                                       | <ol> <li>Connect Mylyn</li> </ol> |
| The sources ar - C+Program Files           | )                                                                                                    | Connect to your task ar           |
| isse iar - C¥Program Fil                   |                                                                                                    | Incal task.                       |
| 🚊 👼 jce.jar - C:¥Program File              |                                                                                                    |                                   |
| 🚊 👼 charsets.jar - C¥Program               |                                                                                                    | 🚼 Outline 💥 🖳 🗖                   |
| 🖮 👼 j <b>fr.jar</b> – C¥Program Files      |                                                                                                    |                                   |
| ⊞- 🔤 access-bridge.jar - C¥P               |                                                                                                    |                                   |
| 🖬 🔤 dnsns.jar - C¥Program F                |                                                                                                    | $\bigtriangledown$                |
| 🖶 🔤 jaccess.jar - C#Program                |                                                                                                    | 😑 🞯 🕨 Demo                        |
| Bulle supeciar - C#Program I               |                                                                                                    | ● <sup>S</sup> main(String[])     |
| B-Sunice provider iar - C¥                 |                                                                                                    |                                   |
| B - Sunmscapiliar - C#Progr                |                                                                                                    |                                   |
| 🗟 🚾 sunpkcs11.jar - C#Progr                | V                                                                                                    |                                   |
| 😠 💀 zipfs.jar - C.¥Program Fi              |                                                                                                    | < >>                              |
|                                            |                                                                                                    |                                   |
|                                            | Problems @ Javadoc 😰 Declaration 😫 Console 💥 📲 🕷 📽 🚱                                                                  |                                   |
|                                            | <terminated> Demo [Java Application] C#Program Files#Java#jre7#bin#javaw.exe (2013/04/12 "<br/>-/ /-+ /4</terminated> | (4:11:41)                         |
|                                            | CUIC 918                                                                                                    | <u>_</u>                          |
|                                            |                                                                                                    |                                   |
|                                            |                                                                                                    | ~                                 |
|                                            | <u>×</u>                                                                                                    | >                                 |
| Demojava - Demo/src                        |                                                                                                    |                                   |

Java ペイン

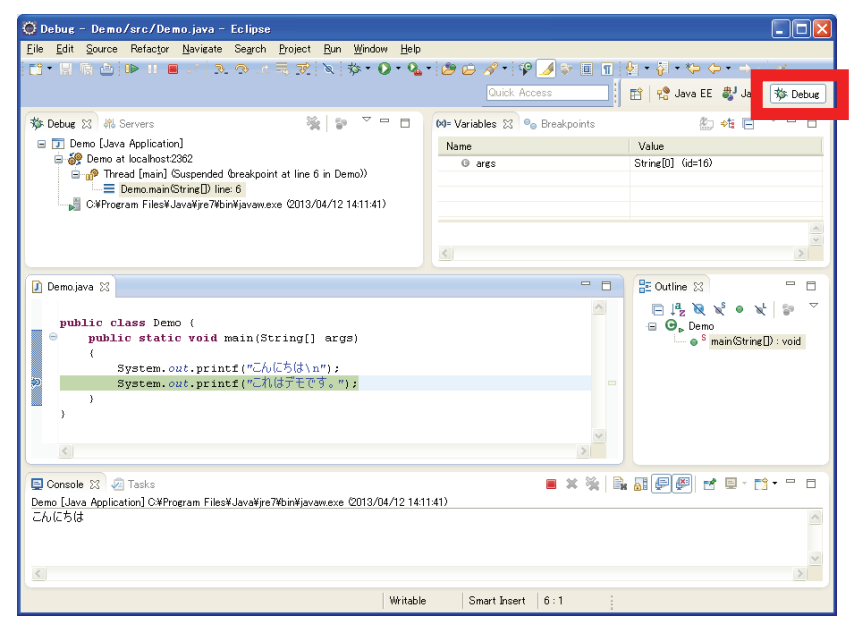

Debug ペイン

#### おわりに

本編では、Windows のコマンドプロンプトやテキストエディタ、Java コンパイラ単体を使った Java プログラムの作成方法を提示しております。これは Java という言語の 実行環境やクラスパスといった基本概念を覚えるために重要なステップです。

一方,この様な基礎をおさえた後は、さらに効率的なプログラミングを行うために、IDE (統合開発環境)を使いこなすという応用力も重要になります。

基礎から応用をおさえ、プログラミングの大海原に漕ぎ出してください。

## Java プログラミング(第3版) 補足資料

\_\_\_\_\_

|                   | 著者 ■ 山本明生<br>編集 ■ 石川英樹                                                                                                    |
|-------------------|----------------------------------------------------------------------------------------------------|
| 発行日<br>発行人<br>発行所 | 2013 年 9 月 1 日 発行<br>土元 克則<br>株式会社アイテック 情報処理技術者教育センター<br>〒103-0015<br>東京都中央区日本橋箱崎町 17-9 箱崎升喜ビル<br>電話 03-5652-6065<br>http://www.itec.co.jp/ |

本書を無断複写複製(コピー)すると著作者・発行者の権利侵害になります。

 $\ensuremath{\mathbb{C}}$  2013 ITEC Inc.